## ΠΛΗΡΟΦΟΡΙΚΗ Ι

### Θέματα 3,4ης εβδομάδας

- Πίνακες
- Εικόνες
- Πρότυπα/Δημιουργία προτύπων εγγράφων
- Στήλες

### Πίνακες

#### Τι είναι πίνακας:

- Μια ορθογώνια διάταξη με γραμμές και στήλες)
- Βασικές έννοιες (κελί, στήλη, σειρά, όνομα κελιού, γραμμή πλέγματος)

### Πίνακες

- Εισαγωγή γραμμές, στήλες
- Διαγραφή γραμμές, στήλες
- Διαίρεση κελιών, διαίρεση Πίνακα
- Μετατροπή σε κείμενο (μενού Πίνακας -> Μετατροπή
  -> Πίνακας σε κείμενο)
- Ταξινόμηση
- Περιγράμματα και σκίαση (Πίνακας → Ιδιότητες πίνακα → Περιγράμματα και σκίαση)

### Εικόνες

- Από το μενού Εισαγωγή → Εικόνα → Έτοιμες εικόνες clipart
  - Πατάμε το κουμπί Οργάνωση εικόνων Clipart
  - Επιλέγουμε Συλλογές του Office
  - Επιλέγουμε την κατηγορία και πατάμε στο γκρι κουμπί δίπλα στην δεξιά πλευρά της εικόνας
  - Επιλέγουμε Αντιγραφή και κάνουμε επικόλληση στο κείμενό μας
- Εισαγωγή → Εικόνα → Από αρχείο

### Αλλαγή μεγέθους εικόνας

Σύρουμε από τη γωνία για να αλλάξουμε το μέγεθος διατηρώντας την αναλογία πλάτους/ύψους

Σύρουμε από τη πλευρά για να αλλάξουμε το μέγεθος σε αυτό που θέλουμε

# Αλλαγή μεγέθους εικόνας (με ακρίβεια)

- Κάνουμε διπλό κλικ στην εικόνα και επιλέγουμε την καρτέλα Μέγεθος
- Επιλέγουμε την εικόνα και πάμε Μορφή → Εικόνα
- Τσεκάρουμε/ξετσεκάρουμε την επιλογή κλείδωμα αναλογιών
- Επιλέγουμε εμείς τις διαστάσεις της εικόνας δίνοντας τιμές μήκους και πλάτους
- Κάνουμε μεγέθυνση ή σμίκρυνση αλλάζοντας κλίμακα ύψους και πλάτους

### Περικοπή εικόνας (ψαλίδισμα)

- Κάνουμε διπλό κλικ στην εικόνα και επιλέγουμε την καρτέλα Εικόνα
- Επιλέγουμε πόσα εκατοστά θέλουμε να κοπούν από την κάθε πλευρά της εικόνας.
- Επίσης μπορούμε να αλλάξουμε την φωτεινότητα και το κοντράστ της εικόνας μας.
- Μπορούμε να επαναφέρουμε την εικόνα στην αρχική της κατάσταση πατώντας το κουμπί Επαναφορά

------

### Περίγραμμα εικόνας

Επιλέγουμε την εικόνα και πάμε Μορφή Περιγράμματα και σκίαση Επιλέγουμε Στυλ, χρώμα και πλάτος γραμμής και βάζουμε τα περιγράμματα που θέλουμε.

### Διάφορες θέσεις της εικόνας

- Κάνουμε διπλό κλικ στην εικόνα και επιλέγουμε την καρτέλα Μορφή
- Επιλέγουμε Τετράγωνο, Ερμητικό, μπρος ή πίσω από το κείμενο και παράλληλα οριζόντια στοίχιση. Μπορούμε να μετακινήσουμε την εικόνα μας σύροντάς την με το ποντίκι

### Λεζάντα εικόνας

- Επιλέγουμε την εικόνα και πάμε Εισαγωγή → Αναφορά → Λεζάντα
- Στο σημείο Ετικέτα γράφουμε τι θέλουμε να φαίνεται πχ. Εικόνα, πίνακας, εξίσωση κλπ.
- Στο σημείο Λεζάντα επιλέγουμε τον τίτλο που θέλουμε να δώσουμε
- Επιλέγουμε τη θέση της λεζάντας πάνω ή κάτω από την εικόνα
- Για να διαγράψουμε μια λεζάντα την επιλέγουμε και πατάμε delete
- Μπορούμε να μορφοποιήσουμε τη λεζάντα (π.χ. έντονα, πλάγια, υπογραμμισμένα κλπ)
- Εάν έχουμε αλλάξει τη μορφή της εικόνας μας μπορούμε να μετακινήσουμε τη λεζάντα σύροντάς της όπως κάναμε με τα πλαίσια κειμένου

Δημιουργία εγγράφου από πρότυπα

Αρχείο → Δημιουργία → από Πρότυπα: Στον Υπολογιστή μου

### Δημιουργία νέου πρότυπου

- Ανοίγουμε ένα νέο κενό έγγραφο, θα το κάνουμε πρότυπο εγγράφου.
  Γράφουμε τα εξής:
  - «Αγαπητέ Κύριε

Θα θέλαμε να σας ενημερώσουμε πως η παραγγελία έχει τιμολογηθεί και έχει προωθηθεί για παράδοση σε 150 εργάσιμες ημέρες.

Με εκτίμηση»

- Για να δημιουργήσουμε ένα δικό μας πρότυπο εγγράφου κάνουμε τα εξής:
- Πατάμε Αποθήκευση ως και στο πεδίο Αποθήκευση ως τύπου επιλέγουμε το Πρότυπο εγγράφου (\*.dot) και δίνουμε το όνομα: Δοκιμαστικό Πρότυπο1 στο φάκελο Πρότυπα.
- Εάν πάμε στο μενού <u>Αρχείο → Δημιουργία → από Πρότυπα: Στον Υπολογιστή</u> μου και βλέπουμε πως το πρότυπο εγγράφου που μόλις δημιουργήσαμε είναι διαθέσιμο!

### Στήλες

- Μπορούμε να βάλουμε το κείμενό μας σε στήλες όπως στις εφημερίδες
- Από το εργαλείο Μορφοποίηση στηλών στη μπάρα εργαλείων (μέχρι 7 στήλες)
- Επιλογή κειμένου
- Παρουσίαση: Μορφή -> Στήλες
- Επιλογή Υποδείγματος στις στήλες
- Επιλογή αριθμός στηλών
- Επιλογή Γραμμή ενδιάμεσα
- Πλάτος και αποστάσεις στηλών
- Επιλογή Εφαρμογή σε επιλεγμένο κείμενο ή σε ολόκληρο το έγγραφο